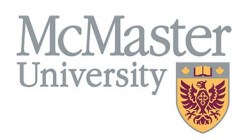

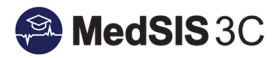

# How to Transfer Approved Carry-Over Vacation into Upcoming Academic Year

TARGET AUDIENCE: RTO ADMINISTRATORS Updated May 28, 2024

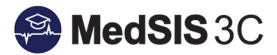

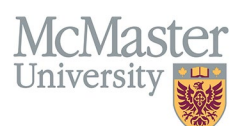

# **Obtaining Approval from Program**

Trainees are encouraged to use all accrued vacation within their defined entitlement year. However, unforeseen circumstances that occur may warrant approval for current vacation balances to be carried over into the trainee's upcoming entitlement year.

Before RTO Administrators carry-over vacation, we recommend that they obtain approval from their Program Director.

Any remaining vacation balance approved for carry-over must be manually managed through the RTO Ledger by the RTO Administrator. **This process is not done automatically.** 

• NOTE: As per PARO Guidelines, any unused professional leave and PARO Floating Holiday balances cannot be carried over.

#### Accessing the RTO Ledger

- 1. Navigate to "RTO Ledger" from the left-hand navigation menu.
- 2. Search for the specific learner to open the learner's ledger.
- 3. Turn on the "training session" filter to view the current entitlement year, as well as the entitlement year you wish to carry the remaining balance into.

For the purpose of this guide, I will outline how to carry over the remaining (7) days from 2023 -2024 into 2024 – 2025:

| RTO           | FACULTY OF HEALTH SCIENCE:<br>MCMASTER UNIVERSITY | s                         |         |                  |                            |                         |                       |                                      |                                    |                                         | 1                                     | <b>≙ ⊕</b> ≡      |
|---------------|---------------------------------------------------|---------------------------|---------|------------------|----------------------------|-------------------------|-----------------------|--------------------------------------|------------------------------------|-----------------------------------------|---------------------------------------|-------------------|
| Cheyenne Reid |                                                   |                           |         |                  |                            |                         |                       |                                      |                                    |                                         |                                       |                   |
| n Home        | 🗮 RTO Ledger Dashboar                             | rd                        |         |                  |                            |                         |                       |                                      |                                    |                                         |                                       |                   |
|               | Training Session:                                 | 2024 - 2025, 2023 - 2024  |         |                  | <ul> <li>Annive</li> </ul> | rsary Date: Any         |                       |                                      |                                    | ~                                       |                                       |                   |
| RTO Ledger    | Learner Level:                                    | Select                    |         |                  | ✓ Learne                   | r Program:Select        |                       |                                      |                                    | ~                                       |                                       |                   |
| 🌄 Lookups 🛛 🖪 | Learner:                                          |                           |         |                  |                            |                         |                       |                                      |                                    |                                         |                                       |                   |
| 🍃 Settings 🔛  |                                                   |                           |         |                  |                            |                         |                       |                                      |                                    | 🙆 Add Record 😽                          | Export C Reset Search                 | Q Search          |
| 🌄 Admin 🛛 🖶   | Training Session                                  | Entitlement Year          | Learner | Learner Program  | C Learner                  | Vacation<br>Entitlement | Vacation<br>Remaining | Professional<br>Leave<br>Entitlement | Professional<br>Leave<br>Remaining | PARO Floating<br>Holiday<br>Entitlement | PARO Floating<br>Holiday<br>Remaining | Manual<br>Entries |
|               | 2023 - 2024                                       | 01-Jul-2023 - 30-Jun-2024 |         | Vascular Surgery | PGY1                       | 20 🚯                    | 7                     | 7                                    | 2                                  | 1                                       | 1                                     | ٢                 |
|               | 2024 - 2025                                       | 01-Jul-2024 - 30-Jun-2025 |         | Vascular Surgery | PGY1                       | 20 🚯                    | 20                    | 7                                    | 7                                  | 1                                       | 1                                     | 0                 |
|               | Showing 1 to 2 of 2 entries                       |                           |         |                  |                            |                         |                       |                                      |                                    |                                         |                                       | ous 1 Next        |

## **Deducting (Debiting) the Unused Amount from Current Entitlement Year**

First, the RTO Administrator must add a record to "debit" the (7) remaining days from 2023-2024 that will be carried over into 2024 – 2025:

1. Click "+ Add Record" button on the top right-hand side of the trainee's ledger:

| 💿 Add Record                            | Export C Reset Search                 | Q Search          |
|-----------------------------------------|---------------------------------------|-------------------|
| PARO Floating<br>Holiday<br>Entitlement | PARO Floating<br>Holiday<br>Remaining | Manual<br>Entries |

- 2. A new window will open. Search for your learner and enter the following:
  - a. Request Type: Vacation

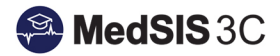

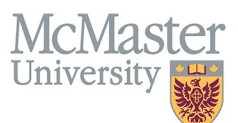

- b. Number of Days: -7
- c. Comment: enter anything you want here that can be referenced at any time.
  - Ie: moving approved 2023-2024 vacation carry-over into 2024-2025
- d. Post Date: IMPORTANT ensure that the post date falls within the year you are deducting the vacation from. In most cases, the current date is fine as many people carry over vacation in advance.
  - Ie: 28-May-2024
- e. Press "Save" button to save your changes

| 🖪 Add RTO Days              |                                                              |                                 | anaura this data falle within antitlement year year |
|-----------------------------|--------------------------------------------------------------|---------------------------------|-----------------------------------------------------|
| Fields with * are required. |                                                              |                                 | are deducting from (ie: May 28, 2024 wil dedeuct    |
| Learner*                    |                                                              | Post Date*: 28-May-2024         | from 2023-2024)                                     |
| Request Type*               | . Vacation                                                   | ✓                               |                                                     |
| Number of Days*             | Ens                                                          | ure that you enter a "-" before |                                                     |
| Comment*:                   | moving approved 2023-2024 vacation carry over into 2024-2025 | your number to deduct           |                                                     |
|                             |                                                              |                                 |                                                     |
|                             |                                                              |                                 |                                                     |
|                             |                                                              |                                 | 🔚 Save 🖊 Back                                       |

# **Crediting the Unused Amount to the Upcoming Entitlement Year**

Next, the RTO Administrator must add a record to carry over the (7) remaining days into 2024 – 2025.

1. Click "+ Add Record" button on the top right-hand side of the trainee's ledger:

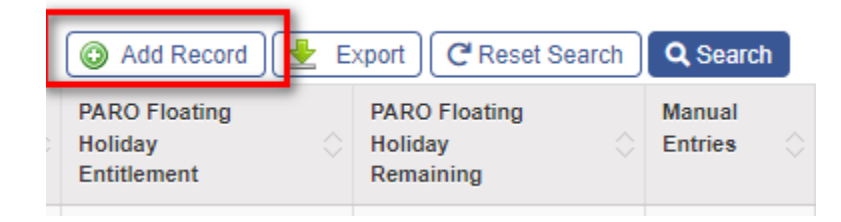

- 3. A new window will open. Search for your learner and enter the following:
  - a. Request Type: Vacation
  - b. Number of Days: 7
  - c. Comment: enter anything you want here that can be referenced at any time.
    - Ie: approved carry over from 2023-2024 entitlement year
  - d. Post Date: IMPORTANT ensure that the post date falls within the year you are carrying over into.
    - le: July 1, 2024
  - e. Press "Save" button to save your changes

| 🖪 Add RTO Days              |                                                  |                                                                |
|-----------------------------|--------------------------------------------------|----------------------------------------------------------------|
| Fields with * are required. |                                                  |                                                                |
| Learner*:                   |                                                  | Post Date*: 01-Jul-2024 ensure that the post date falls within |
| Request Type*:              | Vacation V                                       | the entitlement year you are carrying<br>over into             |
| Number of Days*:            | 7                                                |                                                                |
| Comment*:                   | approved carry over from 2023-2024 academic year |                                                                |
|                             |                                                  |                                                                |
|                             |                                                  |                                                                |
|                             |                                                  | 🔚 Save 🖕 Back                                                  |

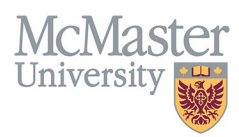

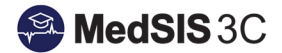

#### **Viewing your Manual Entries**

Once this records are added, you will notice that the "Vacation Remaining" balance for 2023-2024 now reflects "0", and the 2024-2025 balance now reflects "27".

• NOTE: the "Vacation Entitlement" column will remain unchanged (typically, "20") as entitlement is directly correlated with the training lines entered into MedSIS.

| Training Session | Entitlement Year          | Learner           | Learner Program  | Learner<br>Level | Vacation<br>Entitlement | Vacation<br>Remaining | Professional<br>Leave<br>Entitlement | Professional<br>Leave<br>Remaining | PARO Floating<br>Holiday<br>Entitlement | PARO Floating<br>Holiday<br>Remaining |
|------------------|---------------------------|-------------------|------------------|------------------|-------------------------|-----------------------|--------------------------------------|------------------------------------|-----------------------------------------|---------------------------------------|
| 2023 - 2024      | 01-Jul-2023 - 30-Jun-2024 | Abu Yousef, Yazan | Vascular Surgery | PGY1             | 20 🚯                    | 0                     | 7                                    | 2                                  | 1                                       | 1                                     |
| 2024 - 2025      | 01-Jul-2024 - 30-Jun-2025 | Abu Yousef, Yazan | Vascular Surgery | PGY1             | 20 🚯                    | 27                    | 7                                    | 7                                  | 1                                       | 1                                     |

To view your manual entries, click on the blue "hyperlinked" trainee name to open up each respective ledger:

#### a. 2023 – 2024:

| Training Session | Entitlement Year          | Learner | Learner Program  | Learner | Vaca<br>Enti | ation<br>tlement 🔿 | Vacation<br>Remaining | Professional<br>Leave<br>Entitlement | Professional<br>Leave<br>Remaining | PARO Floating<br>Holiday<br>Entitlement | PARO Floating<br>Holiday<br>Remaining | Manual<br>Entries |
|------------------|---------------------------|---------|------------------|---------|--------------|--------------------|-----------------------|--------------------------------------|------------------------------------|-----------------------------------------|---------------------------------------|-------------------|
| 2023 - 2024      | 01-Jul-2023 - 30-Jun-2024 |         | Vascular Surgery | PGY1    | 20           | click blu          | e "hyperlinked        | " trainee                            | 2                                  | 1                                       | 1                                     | 0                 |
| 2024 - 2025      | 01-Jul-2024 - 30-Jun-2025 |         | Vascular Surgery | PGY1    | 20           | name to            | view 2023-202         | 4 ledger                             | 7                                  | 1                                       | 1                                     | 0                 |

|                 |                    |         |                  | 01-Ju       | I-2023 - 30-Jun-2024                     |                               |                                 |                |  |
|-----------------|--------------------|---------|------------------|-------------|------------------------------------------|-------------------------------|---------------------------------|----------------|--|
| Request Type:   | Select             |         |                  |             | Vacation Days Entitlem                   | ent 20                        | Vacation Days Remaining: 0      |                |  |
|                 |                    |         |                  |             | Professional Leave Entitlem              | ent: 7                        | Professional Leave Remaining: 2 |                |  |
|                 |                    |         |                  |             | PARO Holiday Entitlem                    | ent: 1                        | PARO Holiday Remaining: 1       |                |  |
|                 |                    |         |                  |             | Lieu Di                                  | ays: -4                       | Sick Days: 0                    |                |  |
|                 |                    |         |                  |             |                                          |                               | Export                          | C Reset Search |  |
| raining Session | Request Type       | Request | Start Date       | C End Date  | O Number of Days                         | Submitted By                  | Posted Date                     | Comment        |  |
| 023 - 2024      | Professional Leave | 61969   | 07-Sep-2023      | 10-Sep-2023 | -2                                       |                               | 15-Aug-2023                     |                |  |
| 023 - 2024      | Off Call           | 65499   | 13-Jan-2024      | 14-Jan-2024 | 0                                        |                               | 18-Sep-2023                     |                |  |
| 023 - 2024      | Off Call           | 65498   | 20-Jan-2024 Comm | nents       |                                          |                               |                                 |                |  |
| 023 - 2024      | Vacation           | 65492   | 24-Oct-2023      | Comments    |                                          |                               |                                 |                |  |
| 023 - 2024      | Lieu Day           | 67022   | 23-Oct-2023      | Commonto.   | == Cheyenne Reid @28-May-2024 11:0/am == |                               |                                 |                |  |
| 023 - 2024      | Lieu Day           | 67026   | 21-Nov-2023      |             | moving approved 2023-2024 vacat          | ion carry over into 2024-2025 |                                 |                |  |
| 023 - 2024      | Off Call           | 68349   | 16-Dec-2023      |             |                                          |                               |                                 |                |  |
| 023 - 2024      | Vacation           | 71308   | 17-Feb-2024      |             |                                          |                               |                                 | 🖕 Back         |  |
| 023 - 2024      | Vacation           | 71310   | 14-Feb-2024      |             |                                          |                               |                                 |                |  |
| 023 - 2024      | Vacation           | 73155   | 14-Mar-2024      | 15-Mar-2024 | -2                                       |                               | 16-Feb-2024                     |                |  |
| 023 - 2024      | Vacation           | 73156   | 04-Apr-2024      | 08-Apr-2024 | -3                                       | 100                           |                                 |                |  |
| 023 - 2024      | Vacation           | 73622   | 16-Apr-2024      | 22-Apr-2024 | -5                                       | click on "com                 | ment" bubble to view            |                |  |
| 023 - 2024      | Lieu Day           | 75962   | 03-Apr-2024      | 03-Apr-2024 | -1                                       | 1000                          | notes                           |                |  |
| 023 - 2024      | Vacation           | 75374   | 23-May-2024      | 26-May-2024 | -2                                       |                               | 24-Apr 2024                     |                |  |
| 023 - 2024      | Professional Leave | 75657   | 21-Jun-2024      | 23-Jun-2024 | -1                                       |                               | 25-May-2024                     |                |  |
| 023 - 2024      | Professional Leave | 75658   | 27-Jun-2024      | 30-Jun-2024 | -2                                       |                               | 25-May-2024                     |                |  |
| 023 - 2024      | Vacation           |         |                  |             | -7                                       | Reid Chevenne                 | 28.May-2024                     |                |  |

b. 2024 – 2025:

| Training Session | Entitlement Year          | Learner | Learner Program  | Learner<br>Level | Vac<br>Enti | ation     | Vacation<br>Remaining | Professional<br>Leave<br>Entitlement | Professional<br>Leave<br>Remaining | PARO Floating<br>Holiday<br>Entitlement | PARO Floating<br>Holiday<br>Remaining | Manual<br>Entries |
|------------------|---------------------------|---------|------------------|------------------|-------------|-----------|-----------------------|--------------------------------------|------------------------------------|-----------------------------------------|---------------------------------------|-------------------|
| 2023 - 2024      | 01-Jul-2023 - 30-Jun-2024 |         | Vascular Surgery | PGY1             | 20          | click blu | e "hyperlinked        | '' trainee                           | 2                                  | 1                                       | 1                                     | 0                 |
| 2024 - 2025      | 01-Jul-2024 - 30-Jun-2025 |         | Vascular Surgery | PGY1             | 20          | name to   | view 2024-202         | 5 ledger                             | 7                                  | 1                                       | 1                                     | 0                 |

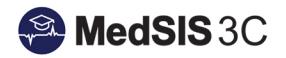

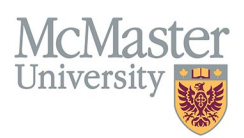

| 🗮 RTO Ledger Detail         |        |              |          |                                                  |                                               |                                   |                        |                          |                         |
|-----------------------------|--------|--------------|----------|--------------------------------------------------|-----------------------------------------------|-----------------------------------|------------------------|--------------------------|-------------------------|
|                             |        |              |          |                                                  | 2024 - 2025                                   | can Alise Younad                  |                        |                          |                         |
|                             |        |              |          |                                                  | 01-Jul-2024 - 3                               | 30-Jun-2025                       |                        |                          |                         |
| Request Type:               | Select |              |          |                                                  | ~                                             | Vacation Days Entitlement: 20     | Vac                    | ation Days Remaining: 27 |                         |
|                             |        |              |          |                                                  |                                               | Professional Leave Entitlement: 7 | Professio              | onal Leave Remaining: 7  |                         |
|                             |        |              |          |                                                  |                                               | PARO Holiday Entitlement: 1       | click "comment" hubble | Holiday Remaining: 1     |                         |
|                             |        |              |          |                                                  |                                               | Lieu Days: 0                      | to view notes          | Sick Days: 0             |                         |
|                             |        |              |          |                                                  |                                               |                                   |                        | Export                   | C Reset Search Q Search |
| Training Session            |        | Request Type | Request  | 🛇 Start Date                                     | 🔆 End Date                                    | Number of Days                    | Submitted By           | Posted Date              | Comment                 |
| 2024 - 2025                 |        | Vacation     | -        |                                                  |                                               | 7                                 | Reid, Cheyenne         | 01-Jul-2024              |                         |
| Showing 1 to 1 of 1 entries |        |              | Comments |                                                  |                                               |                                   |                        | ×                        | Previous 1 N            |
|                             |        |              | Comments | == Cheyenne Reid @28-M<br>approved carry over fr | ay-2024 11:22am ==<br>om 2023-2024 academic y | /ear                              |                        |                          |                         |
|                             |        |              |          |                                                  |                                               |                                   | •                      | Back                     |                         |

### **QUESTIONS?**

If you have any questions or difficulties with this process, please submit a help ticket.

• To submit a ticket, please visit <u>medsishelp.mcmaster.ca</u>.